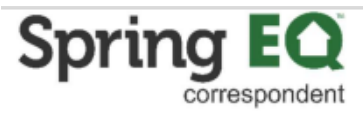

# Upload conditions for "Conditionally Approved" status.

**1** Navigate to your home screen in the portal and review your pipeline.

|                                  | Correspondent - | Non Delegated  | ~           | 1 West Elm Street, Suite 450<br>Conshohocken PA, 19428 |
|----------------------------------|-----------------|----------------|-------------|--------------------------------------------------------|
|                                  |                 |                |             | Spring EQ, LLC (1464945)                               |
| eline                            |                 |                |             |                                                        |
| Loan Officer: All                | ×               | 1              |             |                                                        |
| STATUS                           | COUNT           | TOTAL LOAN AMT | \$1,000,000 |                                                        |
| Declined                         | 2               | \$200,000      | \$600,000   |                                                        |
| Loan Registered                  | 4               | \$915,000      | \$400,000   |                                                        |
| Submitted for Approval           | 2               | \$290,000      | \$200,000   |                                                        |
| Submitted-Missing Items          | 1               | \$275.000      | \$0 -       | 0 0 0 0                                                |
| Conditional Approval             | 1               | \$100,000      |             | ned (                                                  |
| Resubmittar                      | 4               | \$200,000      | Decr        | ADDING (SOLING)                                        |
| Submitted for Closed Loan Review | 3               | \$300,000      |             | Cam / Com /                                            |
| Ready for Purchase               | 1               | \$275,000      |             | Conce Conce                                            |
| Purchased Loan                   | 1               | \$175,000      |             | Sup                                                    |
|                                  | 47              | ¢0 720 000     |             |                                                        |

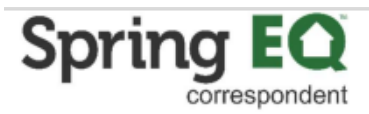

### **3** Click on the loan number for the file you want to upload conditions for.

| ✓ Loan Registration<br>Import Loan File<br>Manual Loan Entry |                |              |                         | Subject Proper | rty: Interest Rate:<br>Occupancy:   | Program:<br>Ratios: |
|--------------------------------------------------------------|----------------|--------------|-------------------------|----------------|-------------------------------------|---------------------|
|                                                              | Loan Search Pe | eriod:       | Status Group:           | Last Nar       | me: Loan Number                     | : Loan Purj         |
|                                                              | LOAN NUMBER    | BORROW       | VER OCCUPAN             |                | DSE PRODUCT                         | PROGRAM             |
|                                                              | 70(000004      | America, And | dy Primary<br>Residence | Other<br>e     | HELOAN<br>Standalone 30 Yr<br>Fixed |                     |
|                                                              |                |              |                         |                |                                     |                     |
|                                                              |                |              |                         |                |                                     |                     |
|                                                              |                |              |                         |                |                                     |                     |
|                                                              |                |              |                         |                |                                     |                     |

### 4 Click "Loan Processing"

|                                                                                                    | 1 West Elm Street<br>Conshohocken, PA 19428 | Broker ID#:<br>Approved For:                                       | 4002656 Broker S<br>CONV                            | tatus: Approved                           |                        |  |  |  |
|----------------------------------------------------------------------------------------------------|---------------------------------------------|--------------------------------------------------------------------|-----------------------------------------------------|-------------------------------------------|------------------------|--|--|--|
| ➔ View Pipeline                                                                                                    | Lender Loan Number:                         | Lock Expiration:                                                   | Loan Status:<br>Borrower Name:                      | Submitted- Missing Items<br>America, Andy | Loan Purpo<br>Product: |  |  |  |
| Loan Details                                                                                                    | 700000004                                   | 3/13/2024                                                          | Subject Property.                                   | Beverly Hills, CA 9021                    | interest Rat           |  |  |  |
| Short Application                                                                                                    |                                             |                                                                    | LTV/CLTV:                                           | 36.67% / 64.71%                           | Occupancy              |  |  |  |
| Full Application                                                                                                    |                                             |                                                                    |                                                     |                                           |                        |  |  |  |
| <ul> <li>Loan Submission</li> <li>Loan Processing</li> <li>Loan Purchasing</li> <li>Contacts</li> <li>Import History</li> </ul> | 2<br>Borrowers                              | nerica (Primary)<br>nerica                                         |                                                     |                                           |                        |  |  |  |
| Status History                                                                                                    | 1 Propert<br>Occupa<br>No of Units Refinan  | y Type: Detache<br>ncy: Primary<br>ed Value: \$0.00<br>ce Purpose: | ype:Detachedy:Primary ResidenceValue:\$0.00Purpose: |                                           |                        |  |  |  |
|                                                                                                    | Loan Te                                     | rm: 360                                                            |                                                     |                                           |                        |  |  |  |

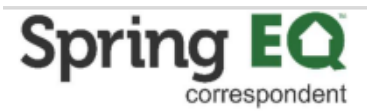

### 5 Click "Upload / View Conditions"

6

|   | Ciew Pipeline                                  | Lender Loan Number: |            | : Lock Expiration |           | Loan Status:<br>Borrower Name:<br>Subject Property: | Submitted- Missing Items<br>America, Andy<br>1315 Main Street | Loan Purpo<br>Product:<br>Interest Rat |
|---|------------------------------------------------|---------------------|------------|-------------------|-----------|-----------------------------------------------------|---------------------------------------------------------------|----------------------------------------|
|   | Loan Details                                   | 700000004           |            | 3/13/2024         | <b>a</b>  |                                                     | Beverly Hills, CA 9021                                        |                                        |
|   | Short Application                              |                     |            |                   |           | LTV/CLTV:                                           | 36.67% / 64.71%                                               | Occupancy                              |
| ٥ | Full Application                               |                     |            |                   |           |                                                     |                                                               |                                        |
|   | Lock Management                                |                     |            |                   |           |                                                     |                                                               |                                        |
| ٥ | Loan Submission                                | 0.00                | Andy Ame   | erica (Primar     | y)        |                                                     |                                                               |                                        |
|   | Loan Processing                                | 2                   | Amy Ame    | rica              |           |                                                     |                                                               |                                        |
|   | Upload / View Conditions<br>View All Documents | Borrowers           |            |                   |           |                                                     |                                                               |                                        |
|   | Automated Underwriting                         |                     |            |                   |           |                                                     |                                                               |                                        |
| ۵ | Loan Purchasing                                |                     | Property 1 | Туре:             | Detached  | 1                                                   |                                                               |                                        |
|   | Contacts                                       | 1                   | Occupant   | cy:               | Primary F | Residence                                           |                                                               |                                        |
|   | Import History                                 | No of Units         | Appraised  | d Value:          | \$0.00    |                                                     |                                                               |                                        |
|   | Status History                                 |                     | Refinance  | e Purpose:        |           |                                                     |                                                               |                                        |
|   |                                                |                     |            |                   |           |                                                     |                                                               |                                        |
|   |                                                |                     | Loan Tern  | n:                | 360       |                                                     |                                                               |                                        |
|   |                                                | 803                 | Escrows /  | Impounds:         | No        |                                                     |                                                               |                                        |

Click on the green arrow under the heading "Upload" for the condition you want to upload.

| ilter: All - Open/Submit/Received                                                                                                    |           |                   | Manage Conditions     |                |        |
|----------------------------------------------------------------------------------------------------|-----------|-------------------|-----------------------|----------------|--------|
| ESCRIPTION                                                                                                    | STATUS    | RESPONSIBLE PARTY | CONDITION ASSIGNED TO | DATE SATISFIED | UPLOAD |
| ) Prior To Closing                                                                                                    |           |                   |                       |                |        |
| Provide a satisfactory full title policy showing the current grantee and grantor, last deed of record information,<br>noperly address, recordate legal description, ownership interest, real estate tax amount and status, open<br>nordgages and violntary encumbrances, and any judgmeths, letters, and/or involuntary encumbrances. | Submitted | Seller            |                       |                | 0      |
| o request a change, provide the completed Loan Term Change request form.                                                                                                    | Content I | Seller            |                       |                | 0      |
| J Prior to Approval                                                                                                    |           |                   |                       |                |        |
|                                                                                                    |           |                   |                       |                | 0      |
| Provide the most recent mortgage statement for all real estate owned showing the property address and a<br>preakdown of the monthly mortgage payment.                                                                                                    | Submitted | Borrower          |                       |                | 0      |
| Provide a copy of the most recent pay sub(s) showing the borrower as the employee, the employer's name,<br>pross earnings covering the most recent 30-day period, average hours worked per pay period and hourly rate<br>when applicable), the pay period start and end dates, year to date earnings, and all payroll deductions      | Content I | Borrower          | Andy America          |                | 0      |
| rovide all pages of the valid Credit Report.                                                                                                    | Content I | Seller            |                       |                | 0      |

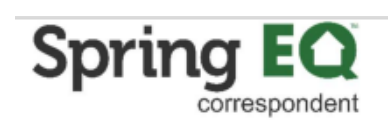

7

Click on "Browse" to locate the document on your computer that you wish to upload.

| Ratio            | <b>s:</b> 6 | .14% / 6.42% |        |   |            |             |      |        |
|------------------|-------------|--------------|--------|---|------------|-------------|------|--------|
|                  | Manage C    | onditions 🕜  |        |   |            |             |      |        |
|                  |             |              |        | × | UPLOAD     | ATTACHMENTS | NOTE | SUBMIT |
| Disclosure Date: | File Name:  |              |        |   | 0          | 01          | D    |        |
| L2               |             |              | Browse |   | 0          | 00          |      |        |
|                  |             |              | Browse |   |            |             |      |        |
|                  |             |              |        |   | $\bigcirc$ |             |      |        |
| <u> </u>         |             |              | Browse |   | 0          | 00          |      |        |
| 3                |             |              | Browse |   | 0          | 00          |      |        |
|                  |             |              | Browse |   | 0          | 00          |      |        |

| Photo ID/SSN Card                   |          |        |  |
|-------------------------------------|----------|--------|--|
| Specific Docs Photo ID/SSN Card     |          |        |  |
| Specific Docs Photo ID/SSN Card     |          |        |  |
| n Specific Docs 💌 Photo ID/SSN Card | <b>~</b> |        |  |
|                                     | Upload   | Cancel |  |
|                                     |          |        |  |
|                                     |          |        |  |
|                                     |          |        |  |
|                                     |          |        |  |
|                                     |          |        |  |

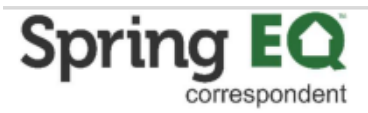

### 9

Click "Okay" in the pop-up screen. Repeat steps 6 through 9 for all conditions thar are in the "Prior to Approval" section.

| Doc Type: | Description: | Disclosure Date:          | <br>File Name: |
|-----------|--------------|---------------------------|----------------|
|           | Success      | ×                         |                |
|           | Documen      | ts uploaded successfully. |                |
|           |              | OK                        |                |
|           | × [          |                           |                |
|           | Upload       | Cancel                    |                |

### **10** Some conditions may be identified as "Content Issues".

| ng the current grantee and grantor, last deed of record information,<br>tion, ownership interest, real estate tax amount and status, open<br>and any judgments, liens, and/or involuntary encumbrances. | Submitted | Seller   |              |
|----------------------------------------------------------------------------------------------------|-----------|----------|--------------|
| ed Loan Term Change request form.                                                                                                    | Content I | Seller   |              |
| Acceptable forms of ID must include a photo such as a valid state                                                                                                    | Open      | Borrower |              |
| ent for all real estate owned showing the property address and a<br>ent.                                                                                                    | Submitted | Borrower |              |
| o(s) showing the borrower as the employee, the employer's name,<br>0-day period, average hours worked per pay period and hourly rate                                                                    | Content I | Borrower | Andy America |
| a end dates, year to date earnings, and all payroll deductions                                                                                                    |           |          |              |

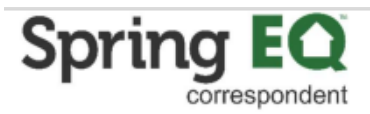

## 11 Click on the paper icon under the notes section to review the notes from the application analyst.

|              | - | 0  |   |   |
|--------------|---|----|---|---|
|              | 0 | 00 | D |   |
|              |   |    |   |   |
|              | 0 | 02 |   |   |
|              | 0 | 00 |   |   |
| Andy America | 0 | 02 |   | V |
|              | 0 | 00 |   |   |
|              | 0 | 00 |   |   |
|              |   |    |   |   |
|              |   |    |   |   |
|              |   |    |   |   |
|              |   |    |   |   |
|              |   |    |   |   |
|              |   |    |   |   |

### **12** Here you can read the notes regarding why the document uploaded was deemed insufficient.

| Ins   Dpen/Submit/Received     aing   factory full title policy showing the curres   s, recordable legal description, owners   voluntary encumbrances, and any judd   hange, provide the completed Loan Terristic Created on 2024-02-27 at 11:54 AM EST by Kelly Martin Missing Credit Letter of Explanation Created on 2024-02-14 at 10:57 AM EST by Samantha Campbell test oral of a CURRENT photo I.D. Acceptable ficense, ID, or US passport. of the most recent ao 4 dates, es of the valid Credit Report.                                                                                                    |                                                                                                    |                                                                 |
|----------------------------------------------------------------------------------------------------|----------------------------------------------------------------------------------------------------|-----------------------------------------------------------------|
| >ppen/Submit/Received         sing         factory full title policy showing the curres so, necrotable legal description, owners to voluntary encumbrances, and any judy hange, provide the completed Loan Terre         roval         roval         of a CURRENT photo I.D. Acceptable 1 icense, ID, or US passport.         set recent mortgage statement for all rea the monthly mortgage payment.         of the most recent 30-day period legal destription (be), the pay period start and end dates, les of the valid Credit Report.                                                                                                    | ns                                                                                                    | Loan Condition Notes                                            |
| aing       3431   Credit Report         aing       Image: provide the completed Loan Terrers, recordable legal description, owners to voluntary encumbrances, and any judge hange, provide the completed Loan Terrer       Image: provide the completed Loan Terrer         roval       Created on 2024-02-27 at 11:54 AM EST by Kelly Martin Missing Credit Letter of Explanation Created on 2024-02-14 at 10:57 AM EST by Samantha Campbell test         of a CURRENT photo I.D. Acceptable filterent for all reacted memorthly mortgage payment.       Created on 2024-02-14 at 10:57 AM EST by Samantha Campbell test         of the most recent pay stub(s) showing the covering the most recent 30-day period be), the pay period start and end dates, ters of the valid Credit Report.       State Credit Report.                                                                                                    | )pen/Submit/Received                                                                                                    |                                                                 |
| sing         factory full title policy showing the curress, recordable legal description, owners         t voluntary encumbrances, and any judg         hange, provide the completed Loan Terr         roval         roval         c of a CURRENT photo 1.D. Acceptable flicense, ID, or US passport.         post recent mortgage statement for all reate the monthly mortgage payment.         c of the most recent 30-day period ble), the pay period start and end dates, tes of the valid Credit Report.                                                                                                    |                                                                                                    | 3431   Credit Report                                            |
| factory full title policy showing the curre<br>ss, recordable legal description, owners<br>i voluntary encumbrances, and any judg<br>hange, provide the completed Loan Terr<br>roval<br>roval<br>roval<br>rotal<br>rotal | sing                                                                                                    |                                                                 |
| hange, provide the completed Loan Tern<br>roval<br>coval<br>coval<br>coval<br>coval<br>coval<br>coval<br>covering the most recent 30-day period<br>ble), the pay period start and end dates,<br>res of the valid Credit Report.                                                                                                    | factory full title policy showing the currer<br>ss, recordable legal description, owners<br>I voluntary encumbrances, and any judg |                                                                 |
| roval<br>roval<br>created on 2024-02-14 at 10:57 AM EST by Samantha Campbell<br>test<br>created on 2024-02-14 at 10:57 AM EST by Samantha Campbell<br>test<br>created on 2024-02-14 at 10:57 AM EST by Samantha Campbell<br>test<br>test<br>created on 2024-02-14 at 10:57 AM EST by Samantha Campbell<br>test<br>test<br>created on 2024-02-14 at 10:57 AM EST by Samantha Campbell<br>test<br>test                                                                                                    | hange, provide the completed Loan Tern                                                                                             | Created on 2024-02-27 at 11:54 AM EST by Kelly Martin           |
| r of a CURRENT photo I.D. Acceptable f<br>license, ID, or US passport.<br>sost recent mortgage statement for all rea<br>the monthly mortgage payment.<br>r of the most recent pay stub(s) showing<br>a covering the most recent 30-day period<br>ble), the pay period start and end dates,<br>res of the valid Credit Report.                                                                                                    | roval                                                                                                    | Created on 2024-02-14 at 10:57 AM EST by Samantha Campbell test |
| ost recent mortgage statement for all rea<br>the monthly mortgage payment.<br>• of the most recent pay stub(s) showing<br>• covering the most recent 30-day period<br>ple), the pay period start and end dates,<br>res of the valid Credit Report.                                                                                                    | of a CURRENT photo I.D. Acceptable f license, ID, or US passport.                                                                  |                                                                 |
| y of the most recent pay stub(s) showing<br>i covering the most recent 30-day period<br>ble), the pay period start and end dates,<br>les of the valid Credit Report.                                                                                                    | ost recent mortgage statement for all rea<br>the monthly mortgage payment.                                                         |                                                                 |
| ies of the valid Credit Report.                                                                                                    | of the most recent pay stub(s) showing<br>covering the most recent 30-day period<br>ble), the pay period start and end dates,      |                                                                 |
|                                                                                                    | les of the valid Credit Report.                                                                                                    |                                                                 |
|                                                                                                    |                                                                                                    |                                                                 |

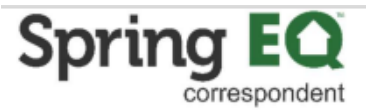

### **13** Click the "X" in the top right hand corner to close out of the notes screen.

|                                               |                                                |                              |                |        | ැ<br>Resources | ()<br>Kelly Marti |
|-----------------------------------------------|------------------------------------------------|------------------------------|----------------|--------|----------------|-------------------|
| ther<br>ELOAN Standalone 30 Yr Fixed<br>.000% | Total Loan Amount:<br>Loan Amount:<br>Program: | \$275,000.00<br>\$275,000.00 |                |        |                |                   |
| rimary Residence                              | Ratios:                                        | 6.14% / 6.42%                |                |        |                |                   |
|                                               |                                                |                              | ×              |        |                |                   |
|                                               |                                                |                              | DATE SATISFIED | UPLOAD | ATTACHMENTS    | NOTE              |
|                                               |                                                | 0                            |                | 0      | 00             | 0                 |
|                                               |                                                |                              |                | 0      | 00             | 0                 |
|                                               |                                                |                              |                | 0      | <b>0</b> 2     |                   |

### 14 Click "Ok".

| Doc Type: | Description: |                            | E File Name: |
|-----------|--------------|----------------------------|--------------|
|           | Success      | ×                          |              |
|           | Documer      | nts uploaded successfully. |              |
|           |              | ОК                         |              |
| <b>v</b>  | ×            |                            |              |
|           | Upload       | Cancel                     |              |
|           |              |                            |              |

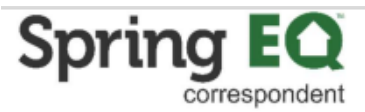

#### **15** Click "Submit for Review"

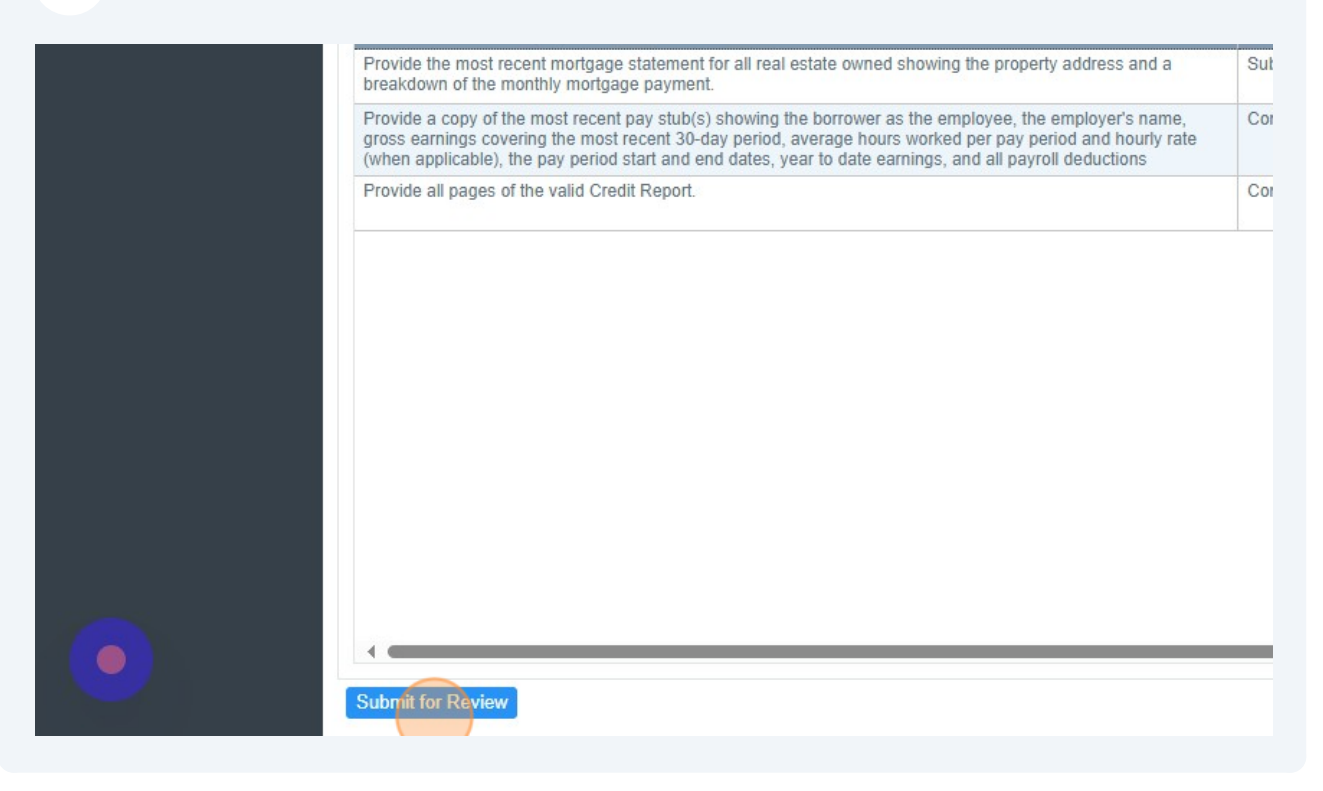

### 16 After you have uploaded all of the conditions in to the portal, click on each box under the "Submit" column to get the conditions resubmitted for review.

| Y | CONDITION ASSIGNED TO | DATE SATISFIED | UPLOAD | ATTACHMENTS | NOTE | SUBMIT |
|---|-----------------------|----------------|--------|-------------|------|--------|
|   |                       |                | 0      | 00          |      |        |
|   |                       |                | 0      | 00          |      |        |
|   |                       |                | 0      |             | -    |        |
|   |                       |                | U      | 02          |      |        |
|   |                       |                | 0      | 01          |      |        |
|   |                       |                | 0      | 02          |      |        |
|   | Andy America          |                | 0      | 02          |      |        |

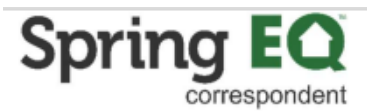

#### CLick on the "Submit for Review" button.

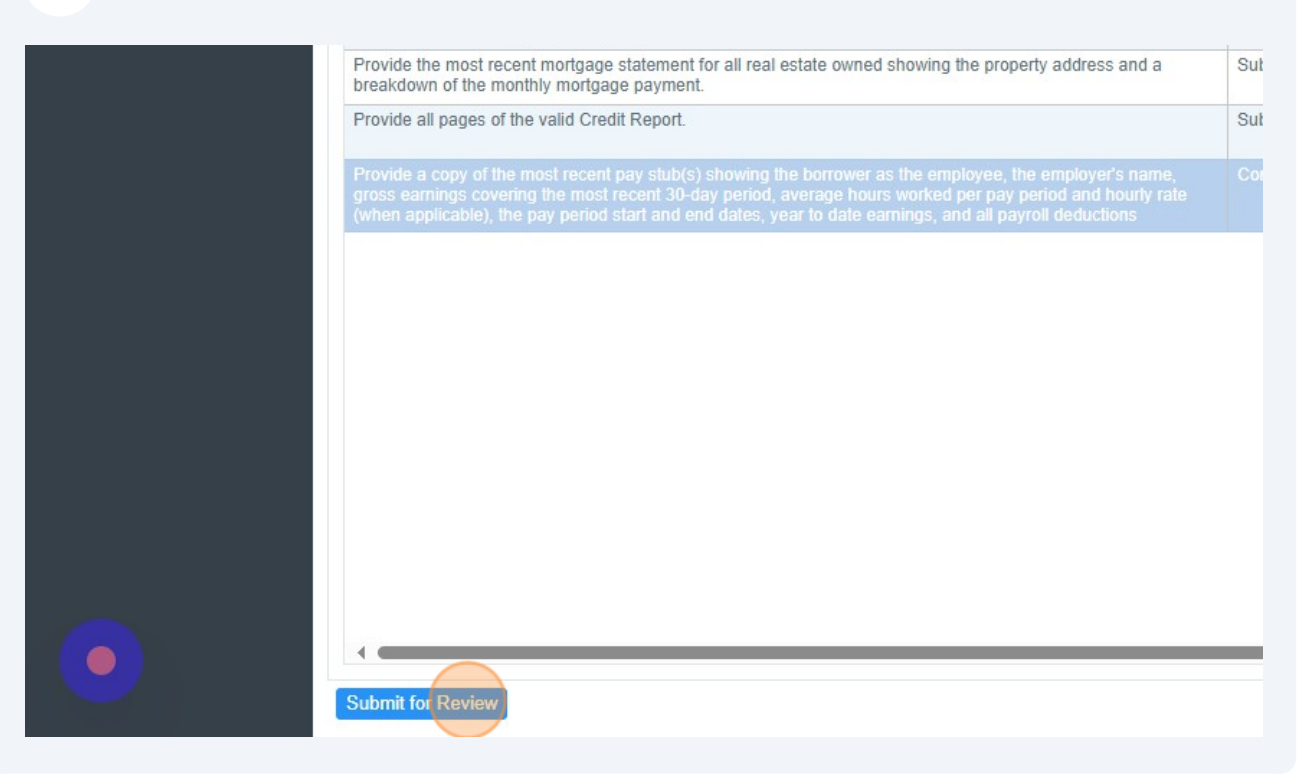

A pop-up will appear validating all of the conditions you are resubmitting for review. Click the blue "Okay" button after verifying the complete set of needed conditions are being submitted.

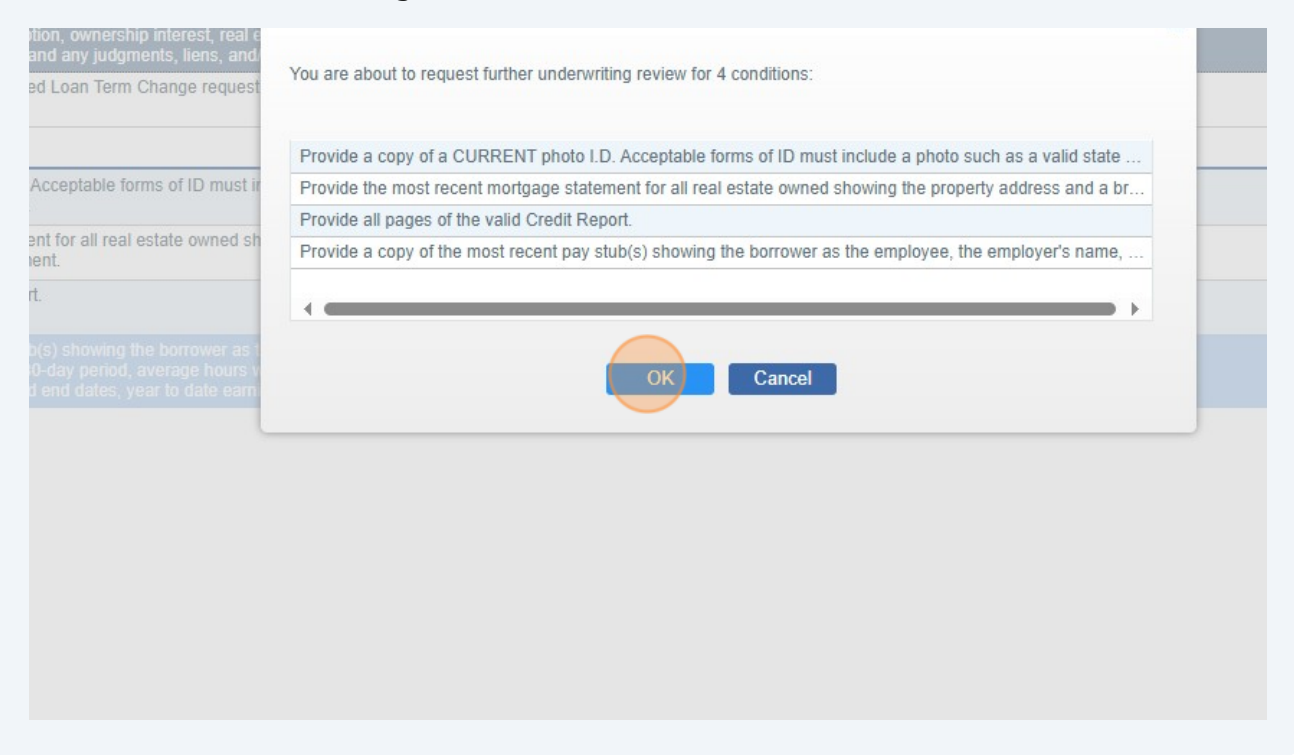

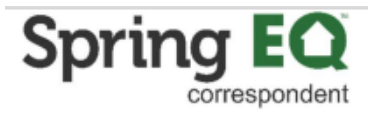

19 You will then get a pop up box letting you know the information is being sent back for further review, to verify the file is now ready for submission to underwriting.

|                                                                                     | STATUS RESPONSIBLE PARTY CONDITION                                                                                                    | ON ASSIGNED TO |
|-------------------------------------------------------------------------------------|----------------------------------------------------------------------------------------------------|----------------|
| nt grantee and gra<br>hip interest, real e<br>ments, liens, and<br>n Change request | Condition Action: Submit for Review You are about to request further underwriting review for 4 conditions:                                                                     |                |
| orms of ID must ir<br>I estate owned sh                                             | Request Sent  The information you have provided has been sent for further underwriting review per your instructions. You will be notified when this review has been completed. |                |
| the borrower as t<br>, average hours v<br>year to date earn                         | OK Cancel                                                                                                    |                |